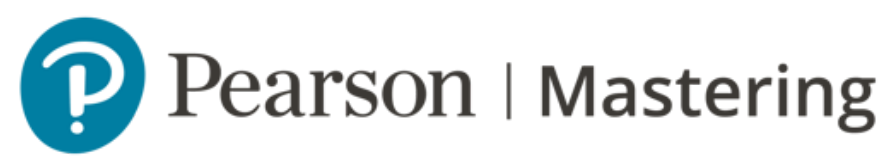

### Mastering

# Pearson para la administración de Moodle

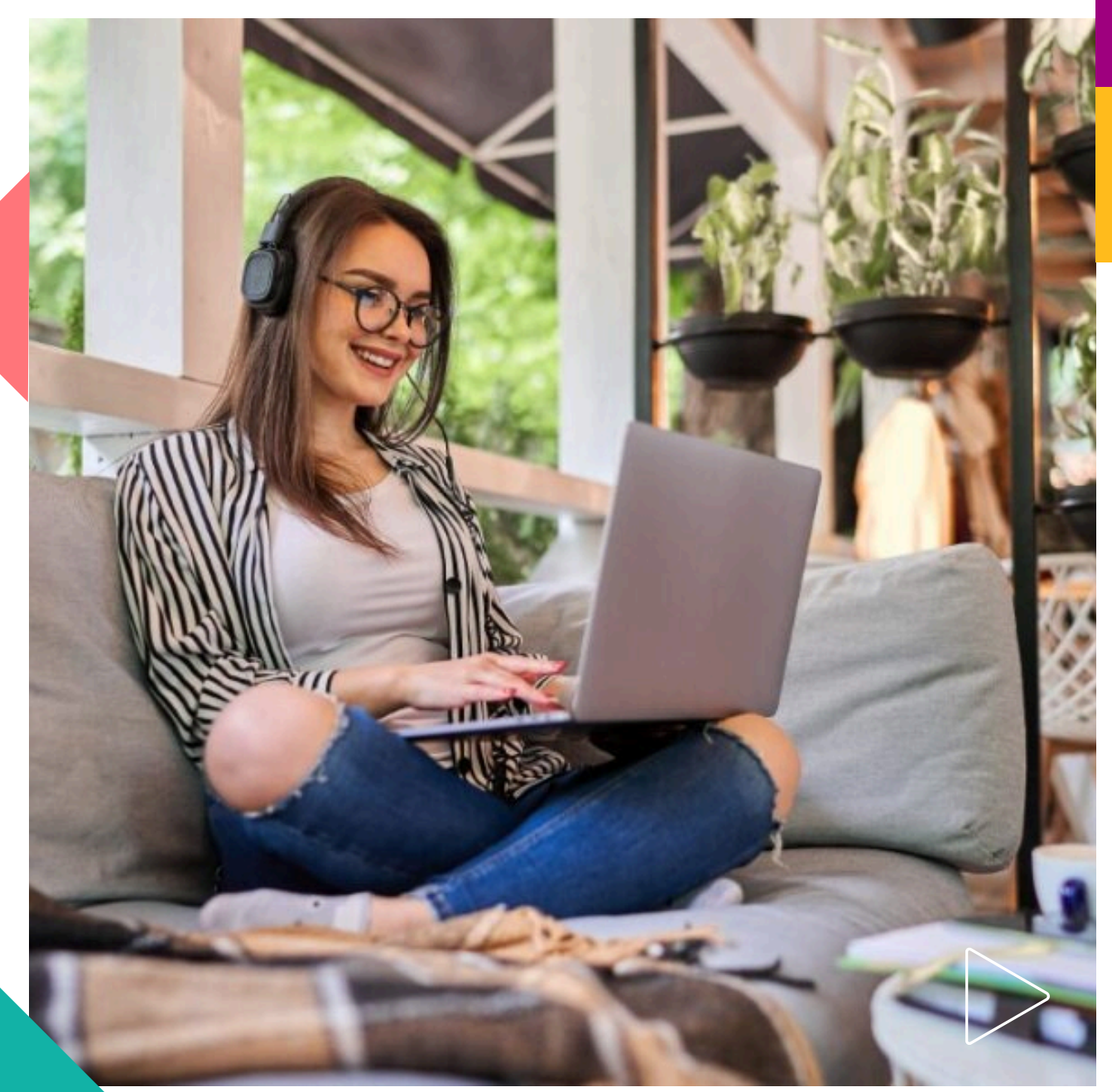

Pearson | Higher Education

La Integración de Pearson (LTI 1.3) soporta las versiones de Moodle 3.9, 3.10, 3.11, y 4. Siga los pasos de esta guía para asegurar que su Integración Pearson LTI 1.3 tenga lo siguiente:

- Pearson LTI 1.3 y sincronización de calificaciones.
- Capacidad de acceder a Deep Linking (enlace que guía directamente al usuario hacia un contenido concreto, en este caso las plataformas MyLab and Mastering, Revel o eText) desde la interfaz de usuario de LMS.
- Compatibilidad con la función de copia automática de productos Pearson

#### Registro e implementación de la herramienta Moodle

- 1. Inicie sesión como administrador de Moodle.
- 2. Seleccione la administración del sitio (**Site administration**) y complementos (**Plugins**).

| 🌇 Dashboard           | Site administration Upper | Courses Grades Plugins                        |  |  |
|-----------------------|---------------------------|-----------------------------------------------|--|--|
| 🛗 Calendar            | Site administration       | Courses Grades Plugins                        |  |  |
| Private files         | Plugins                   | Install plugins<br>Plugins overview           |  |  |
| ✗ Site administration | Activity modules          | Manage activities<br>Common activity settings |  |  |

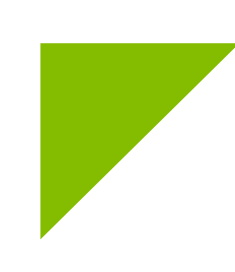

3. Seleccione Administrar herramientas (**Manage tools**) en la sección de herramientas externas.

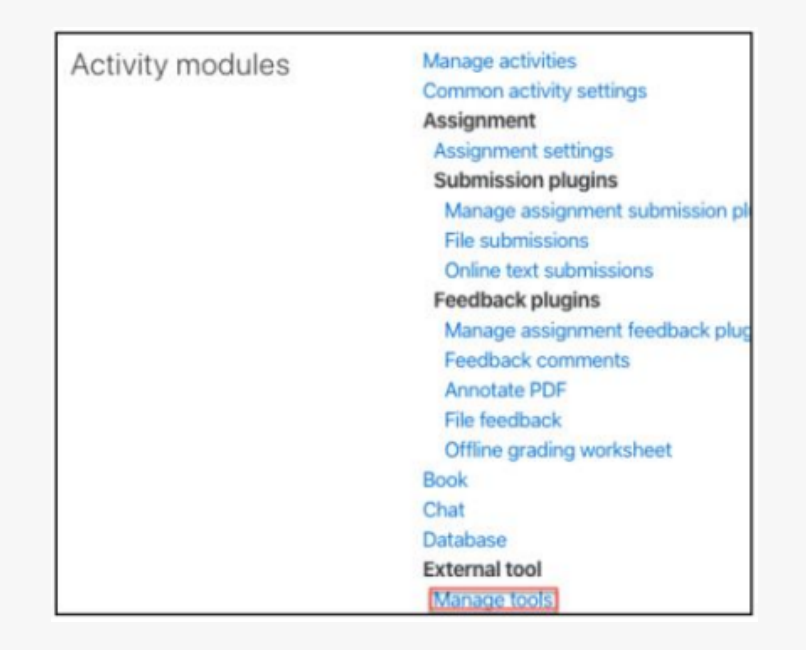

4. Seleccione la opción configurar una herramienta manualmente (**configure a tool manually**) en la opción que aparece en medio de la pantalla.

| Manage | e tools                                           |                                   |  |  |  |
|--------|---------------------------------------------------|-----------------------------------|--|--|--|
|        | Add tool                                          |                                   |  |  |  |
|        | Tool URL                                          | Add                               |  |  |  |
|        | Alternatively, you can configure a tool manually. |                                   |  |  |  |
|        |                                                   | Manage preconfigured tools        |  |  |  |
|        | Ma                                                | anage external tool registrations |  |  |  |

5. A continuación, ingrese los siguientes detalles:

#### Configuración de herramientas

- Nombre de la herramienta: Pearson
- URL de la herramienta: https://interop.pearson.com/launch
- Descripción de la herramienta (sugerido) Pearson LTI
   1.3
- Versión LTI: Seleccione LTI 1.3 en el menú desplegable.
- Tipo de llave pública (Public key type): Juego de llave URL (keyset URL)
- Juego de llave (**keyset**) público:

https://interop.pearson.com/security/keys/jwks/jwks.json

• URL de inicio de sesión:

https://interop.pearson.com/security/login

- URI(s) redirección: https://interop.pearson.com/launch
- Parámetros personalizados:

moodle\_course\_previousCourseIds=\$Context.id.history
moodle\_course\_previousContextIds=\$Context.id.history

#### Uso sugerido de la configuración de la herramienta (Tool configuration usage)

Configuración sugerida para la herramienta en Moodle. Recomendamos esta selección como la configuración más sencilla para los instructores.

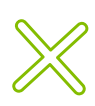

 $\mathbb{X}$ 

**¡Importante!** También puede seleccionar Mostrar como herramienta preconfigurada al agregar una herramienta externa (Show as preconfigured tool when adding an external tool), lo que hace que Pearson aparezca en la lista de Herramientas preconfiguradas (Preconfigured tool) después de seleccionar Herramienta externa (External tool) en la página Agregar una actividad o página de recurso (Add an activity or resource page).

 En activador de paquete predeterminado (Default lauch container), seleccione la opción embedido incrustado sin bloques (embed without blocks). Elegirlo asegurará que la vinculación con nuestra plataforma quede establecida cuando se abra en una ventana de Moodle.

| <ul> <li>Tool settings</li> </ul> |   |                                                                                                    |
|-----------------------------------|---|----------------------------------------------------------------------------------------------------|
| Tool name 0                       | 0 | Pearson                                                                                                    |
| Tool URL 0                        | 0 | https://interop.pearson.com/launch                                                                            |
| Tool description                  | 0 | Pearson LTI 1.3 Integration                                                                                   |
| LTI version                       | Ð | LTI 1.3 •                                                                                                    |
| Client ID                         | 0 |                                                                                                    |
| Public key type                   | 0 | Keyset URL ¢                                                                                                  |
| Public keyset                     | 0 | https://interop.pearson.com/security/keys/jwks/jwks.json                                                      |
| Initiate login URL                | 0 | https://interop.pearson.com/security/login                                                                    |
| Redirection URI(s)                | 0 | https://interop.pearson.com/launch                                                                            |
| Custom parameters                 | 0 | moodle_course_previousCourseIds=\$Context.id.history<br>moodle_course_previousContextIds=\$Context.id.history |
| Tool configuration usage          | 0 | Show in activity chooser and as a preconfigured tool                                                          |
| Default launch container          | 0 | Embed, without blocks                                                                                         |

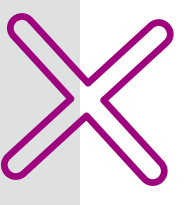

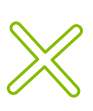

Admisión de enlaces directos (**Supports Deep Linking**) (mensaje de elemento de contenido): casilla de verificación (**Check box**). Esto brindará a los instructores la capacidad de agregar enlaces Pearson LTI 1.3 al diseño de los cursos.

Copie y pegue las siguientes URLs según corresponda:

• URL de selección de contenido (**Content selection URL**) https://interop.pearson.com/launch

• Ícono de URL (Icon URL) - (opcional)

https://www.pearson.com/us/content/dam/one-dot-com/onedot com/us/en/images/PearsonThumbprint-RGB-50x50.png.

 URL para el Ícono de seguridad (Secure icon URL): https://www.pearson.com/us/content/dam/one-dot-com/onedot@com/us/en/images/PearsonThumbprint-RGB-50x50.png

|                       | 🖾 Supports Deep Linking (Content-Item Message) 👩 |                                                                            |  |
|-----------------------|--------------------------------------------------|----------------------------------------------------------------------------|--|
| Content Selection URL | 0                                                | https://interop.pearson.com/launch                                         |  |
| Show less<br>Icon URL | 0                                                | https://www.pearson.com/us/content/dam/one-dot-com/one-dot-com/us/en/image |  |
| Secure icon URL       | 0                                                | https://www.pearson.com/us/content/dam/one-dot-com/one-dot-com/us/en/image |  |

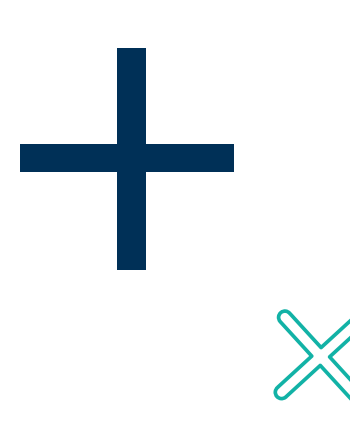

#### Servicios

- Servicios de calificación y asignación de IMS LTI (IMS LTI Assignment and grade services): utilice este servicio para la sincronización del libro de calificaciones y la administración de columnas. Sin esta configuración, el libro de calificaciones de Moodle no creará columnas para los elementos calificaciones de Pearson. Para activarlo seleccione Use this service for grade sync and column management.
- Aprovisionamiento de nombres y roles en IMS LTI (IMS LTI Names and Role Provisioning): use este servicio para recuperar la información de los miembros según la configuración de privacidad. Seleccione Use this service to retrieve members' information as per privacy settings.
- Configuración de herramientas (Tool settings): seleccione **use this service.**

| Ŧ | Services                                 |   |                                                                               |  |
|---|------------------------------------------|---|-------------------------------------------------------------------------------|--|
|   | IMS LTI Assignment and Grade<br>Services | 0 | Use this service for grade sync and column management 🗢                       |  |
|   | IMS LTI Names and Role<br>Provisioning   | 0 | Use this service to retrieve members' information as per privacy settings $\$ |  |
|   | Tool Settings                            | 0 | Use this service 🗢                                                            |  |

#### **Privacidad**

- Comparta el nombre del activador launcher con la herramienta: Preferencias de administrador (\*Admin preference), seleccione Siempre (Always).
- Comparta el correo del activador "launcher" con la herramienta: Preferencias de administrador (\*Admin preference), seleccione Siempre (Always)

Sin esta selección de configuración el libro de calificaciones de Moodle creará columnas innecesarias del curso para una herramienta externa.

 Finalmente seleccione en el apartado aceptar calificaciones desde la herramienta (Accept grades from the tool) Nunca Never.

| <ul> <li>Privacy</li> </ul>  |                 |           |    |   |
|------------------------------|-----------------|-----------|----|---|
| Share launcher's nar<br>tool | me with 🕜       | Always    | ÷  |   |
| Share launcher's em          | ail with tool 🕢 | Always    | \$ |   |
| Accept grades from           | the tool 👩      | Never     |    | ¢ |
|                              |                 | Force SSL |    |   |

• Seleccione Guardar cambios

| Privacy       |              |        |
|---------------|--------------|--------|
| Miscellaneous |              |        |
|               | Save changes | Cancel |

La herramienta aparecerá en la lista de herramientas en la página de administración de herramientas (**Manage tools page**).

 Seleccione el ícono en la opción Ver detalles de configuración (View configuration details) para la herramienta que acaba de crear.

A continuación, copie y guarde los Detalles de implementación (**Deployment details below**) abajo enlistados, para referencia futura. Tenga en cuenta que el ld. de implementación (**Deployment ID**) es único y exclusivo para su instancia; será necesario para completar el proceso de integración de su institución.

### ID cliente ID implementación URL de token de acceso URL para solicitud de autenticación URL del conjunto de llaves públicas (Public keyset) \*Entregue esta información a su Asesor de Servicios de

#### Aprendizaje.

#### ilmportante!

Para completar la integración, proporcione los datos antes enlistados a su Asesor de Servicios de Aprendizaje.

## Ayuda y soporte

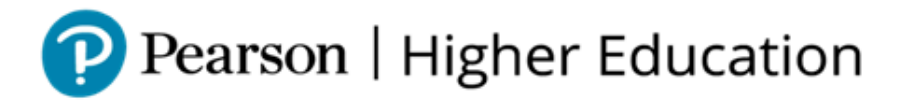

En caso de problemas en el **acceso** y/o **contenido** o necesidad de **apoyo técnico**, por favor, escribir a **hedsoporte@pearson.com** brindando la información necesaria para atender su caso: institución, username, producto y detalles del requerimiento (si es posible con captura de pantalla o video).

Las áreas de Customer Success estarán prestas para atender su solicitud.

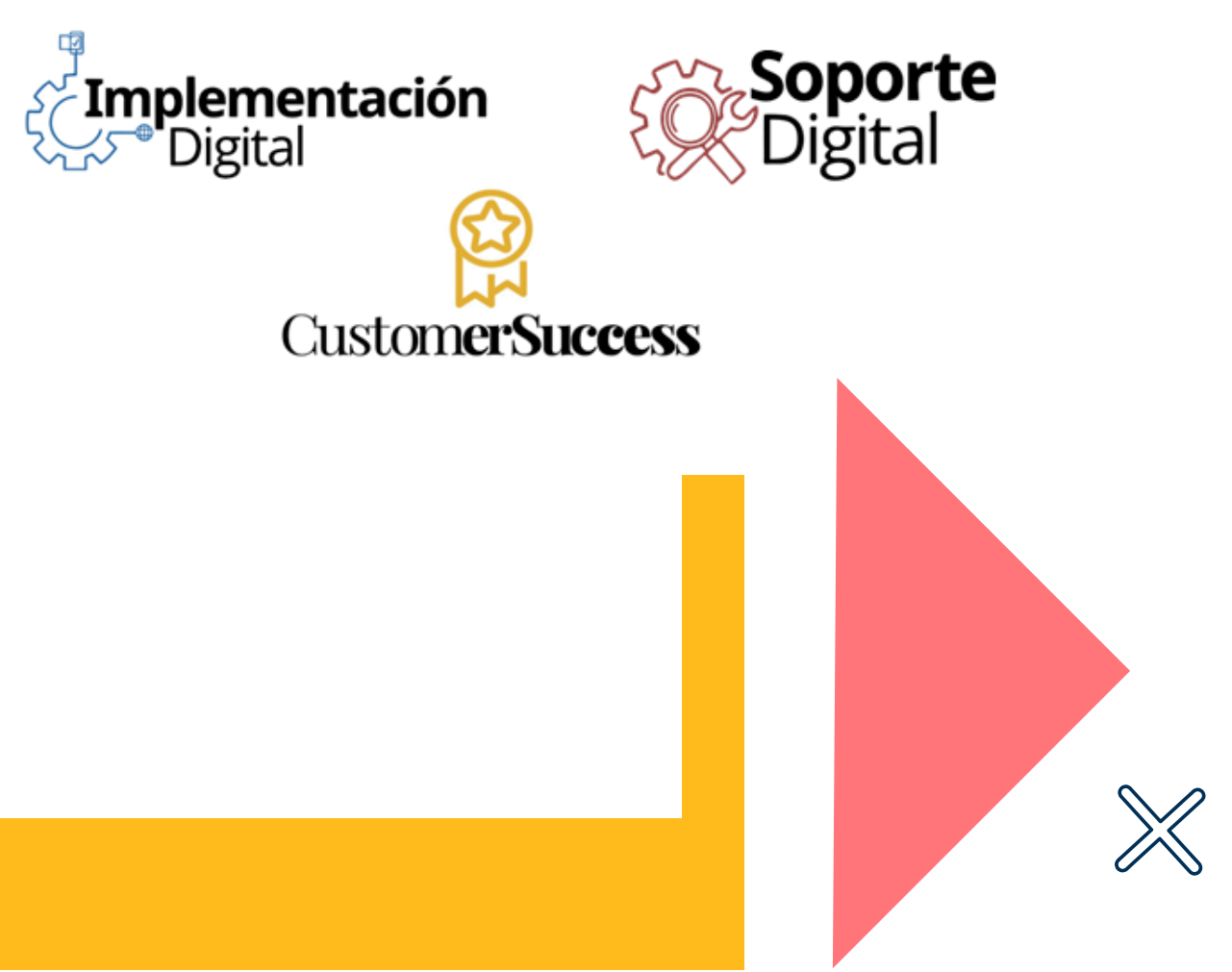

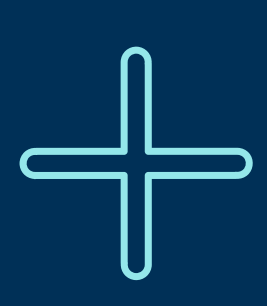

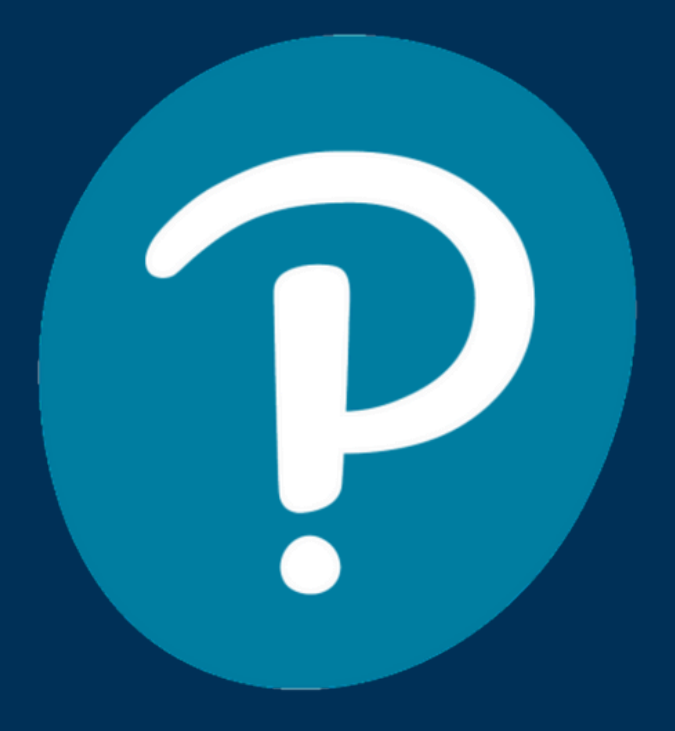

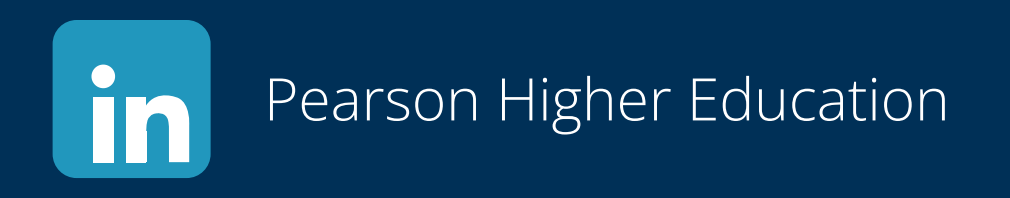

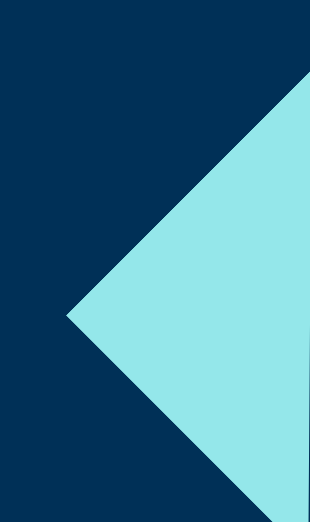